## 9.3 위탁관리(전문가)

위탁관리를 위하여 대행인의 인력풀 등록, 위탁신규·연장신청, 계약해지 및 관리현 황을 표시하는 화면입니다.

### 9.3.1 화면구성(위탁관리현황)

| (1/1 *******************************                                                                                                    | 비용법         비용법         비용ដ         비용ដ         비용ដ         비용ដ         비용ដ         비용ដ         비용ដ         비         비용ដ         비         비용ដ         비         비용ដ         비         비 | ▶ 위탁관리(전문가)                            | ◎ 홈 * 기업지원 * 위탁관리                                                                                                    |  |  |  |  |  |  |  |  |
|----------------------------------------------------------------------------------------------------|----------------------------------------------------------------------------------------------------|----------------------------------------|----------------------------------------------------------------------------------------------------|--|--|--|--|--|--|--|--|
| ····································                                                                                                    | ····································                                                                                                    | 위탁관리현황 신규&연장신청                         | 계약해지 전문가인력출                                                                                                    |  |  |  |  |  |  |  |  |
| 제연전         대한 법정 법정         체장 비행 법정         체장 비행 법정         전 비행 법정         전 비행 법정         <                                                                                                    | 제단한값         대한지 않는 것이 있다.         지원 사람 비용 신뢰 사람 지원 사람 비용 사람 비용 사람 비용 사람 사람 사람 사람 사람 사람 사람 사람 사람 사람 사람 사람 사람                                                                                                    | • 사업자등록번호                              | 위탁기업명 · 계약기간 · · 계약기간 · · · · · · · · · · · · · · · · · · ·                                                                                                    |  |  |  |  |  |  |  |  |
| 1:1/1       1 ( ) ( ) ( ) ( ) ( ) ( ) ( ) ( ) ( ) (                                                                                                    | 1/1         *******           가 분         화 면 구 성 설 명           메뉴위치         · 기업지원 > 위탁관리(전문가) > 위탁관리현황           1         · 위탁관리 하는 기업의 현황을 조회하는 화면입니다           위탁관리현황         · 위탁기업의 계약기간, 담당자, 기업접속 현황이 표시되는 목록입니다.           · 위탁기업의 계약기간, 담당자, 기업접속 현황이 표시되는 목록입니다.           · 위탁기업의 승인을 받으면 관리하기 버튼을 통해 위탁관리를 시작할 수 있습니           · 위탁기업의 승인을 받으면 관리하기 버튼을 통해 위탁관리를 시작할 수 있습니           · 위탁기업 승인 후 전문가 관리화면>           · 관리하기 버튼을 통해 해당 기업의 계정으로 접숙할 수 있습니다.           · 관리하기 버튼을 통해 해당 기업의 계정으로 접숙할 수 있습니다.                                                                                                    | <u>계약번호</u> 대행<br>1 20191021110652 cus | 9평 사업자동물번호 위탁기업왕 <sup>*</sup> 계약시작업 계약동호입 계약상태 단당자상명 전화번호 이메일 기업점속<br>187 211-82-16919 국재원산지정보원 2019-10-01 2019-10-31 custom86 000-0000 user86@test,go,kr 점속불가                                                                                                    |  |  |  |  |  |  |  |  |
| 에뉴위치         • 기업지원 > 위탁관리(전문가) > 위탁관리현황           1         • 위탁관리 하는 기업의 현황을 조회하는 화면입니다           위탁관리현황         • 위탁기업의 계약기간, 담당자, 기업접속 현황이 표시되는 목록입니다.           • 위탁기업의 승인을 받으면 관리하기 버튼을 통해 위탁관리를 시작할 수 있습니다           • 위탁기업의 승인을 받으면 관리하기 버튼을 통해 위탁관리를 시작한 수 있습니다           • 위탁기업의 승인을 받으면 관리하기 버튼을 통해 위탁관리를 시작한 전문적 연합           • 위탁기업 승인 후 전문가 관리화면>           · 위탁기업 승인 후 전문가 관리화면>           · 관리하기 버튼을 통해 해당 기업의 계정으로 접속할 수 있습니다.                                                                                                    | 메뉴위치         • 기업지원 > 위탁관리(전문가) > 위탁관리현황           1         • 위탁관리 하는 기업의 현황을 조회하는 화면입니다           위탁관리현황         • 위탁기업의 계약기간, 당당자, 기업접속 현황이 표시되는 목록입니다.           • 위탁기업의 승인을 받으면 관리하기 버튼을 통해 위탁관리를 시작할 수 있습니           • 위탁기업의 승인을 받으면 관리하기 버튼을 통해 위탁관리를 시작한 전원적으로 관련하게 한 전원적을 전원적으로 관련하게 한 전원적을 전원적으로 관련하게 한 전원적을 전원적으로 전원적을 전원적으로 전원적을 전원적으로 전원적을 전원적으로 전원적으로 전원적을 전원적으로 전식적을 전원적으로 전식적을 전원적으로 전식적을 전원적으로 전식적을 전원적으로 전식적을 전원적으로 전식적을 전원적으로 전식적을 전원적으로 전식적을 전원적으로 전식적을 전원적으로 전식적을 전원적으로 전식적을 전원적으로 전식적을 전원적으로 전식적을 전원적으로 전식적을 전원적으로 전식적을 전원적으로 전식적을 전원적으로 전식적을 전원적으로 전식적을 전원적으로 전식적을 전원적으로 전식적을 전원적으로 전식적을 전원적으로 전식적을 전원적으로 전식적을 전원적으로 전체적을 전원적으로 전식적을 전원적으로 전식적을 전원적으로 전식적을 전원적으로 전식적을 전원적으로 전식적을 전원적으로 전식적을 전원적으로 전식적을 전원적으로 전식적을 전원적으로 전식적을 전원적으로 전식적을 전원적으로 전식적을 전원적으로 전식적을 전원적으로 전식적을 전원적으로 전식적을 전원적으로 전식적을 전원적 전체적을 전원적 전체적을 전원적 전체적 전체적을 전원적으로 전체적을 전원적 전체적을 전원적 전체적 전체적 전체적 전체적 전체적 전체적 전체적 전체적 전체적 전체                                                                                                    | <u>1-1/1</u><br>구 분                    | ····Page T of 1 ··· TOO V 사용비관실정<br>화면구성설명                                                                                                    |  |  |  |  |  |  |  |  |
| 1       • 위탁관리 하는 기업의 현황을 조회하는 화면입니다         • 위탁기업의 계약기간, 담당자, 기업접속 현황이 표시되는 목록입니다.         • 위탁기업의 승인을 받으면 관리하기 버튼을 통해 위탁관리를 시작할 수 있습니다         • 위탁기업의 승인을 받으면 관리하기 버튼을 통해 위탁관리를 시작할 수 있습니다         • 위탁기업의 승인을 받으면 관리하기 버튼을 통해 위탁관리를 시작할 수 있습니다         • 위탁기업의 승인을 받으면 관리하기 버튼을 통해 위탁관리를 시작할 수 있습니다         • 위탁기업 승인 후 전문가 관리화면>         • 관리하기 버튼을 통해 해당 기업의 계정으로 접속할 수 있습니다.         · 관리하기 버튼을 통해 해당 기업의 계정으로 접속할 수 있습니다.                                                                                                    | 1       • 위탁관리 하는 기업의 현황을 조회하는 화면입니다         • 위탁기업의 계약기간, 당당자, 기업접속 현황이 표시되는 목록입니다.         • 위탁기업의 승인을 받으면 관리하기 버튼을 통해 위탁관리를 시작할 수 있습니         • 위탁기업의 승인을 받으면 관리하기 버튼을 통해 위탁관리를 시작할 수 있습니         • 위탁기업 승인을 받으면 관리하기 버튼을 통해 위탁관리를 시작할 수 있습니         • 위탁기업 승인 후 전문가 관리화면>         • 관리하기 버튼을 통해 해당 기업의 계정으로 접속할 수 있습니다.         * 관리하기 버튼을 통해 해당 기업의 계정으로 접속할 수 있습니다.         * 관리하기 버튼 파어>                                                                                                    | 메뉴위치                                   | • 기업지원 > 위탁관리(전문가) > 위탁관리현황                                                                                                    |  |  |  |  |  |  |  |  |
| <ul> <li>위탁기업의 계약기간, 담당자, 기업접속 현황이 표시되는 목록입니다.</li> <li>위탁기업의 승인을 받으면 관리하기 버튼을 통해 위탁관리를 시작할 수 있습니다</li> <li>위탁감(전문*)</li> <li>위탁감(전문*)</li> <li>이 위탁감(전문*)</li> <li>이 위탁감(전문</li></ul> | • 위탁기업의 계약기간, 담당자, 기업접속 현황이 표시되는 목록입니다.<br>• 위탁기업의 승인을 받으면 관리하기 버튼을 통해 위탁관리를 시작할 수 있습니<br>● 위탁객(전문전)<br>● 위탁객(전문전)<br>● 위탁객(전문전)<br>● 위탁객(전문전)<br>● 위탁객(전문전)<br>● 위탁객(전문전)<br>● 위탁객(전문전)<br>● 위탁개업을 지역하지 전문<br>● 위탁가(전문전)<br>● 위탁가(전문전)<br>● 위탁 위탁가(전문전)<br>● 위탁가(전문전)<br>● 위탁가(전문전)<br>● 위탁가(전문전)<br>● 위탁가(전문전)<br>● 위탁 위탁가(전문전)<br>● 위탁 위탁가(전문전)<br>● 위탁 위탁가(전문전)<br>● 위탁 위탁가(전문전)<br>● 위탁 위탁 위탁 위탁 기전문전 ● 위탁 위탁 전문전 ● 위탁 위탁 위탁 위탁 위탁 위탁 위탁 위탁 위탁 위탁 위탁 위탁 위탁                                                 | 1<br>위탁관리현황                            | • 위탁관리 하는 기업의 현황을 조회하는 화면입니다                                                                                                    |  |  |  |  |  |  |  |  |
| 오픈다이가 매른 펌입기                                                                                                    |                                                                                                    | 2<br>위탁관리현황 목록                         | <ul> <li>위탁기업의 계약기간, 담당자, 기업접속 현황이 표시되는 목록입니다.</li> <li>위탁기업의 승인을 받으면 관리하기 버튼을 통해 위탁관리를 시작할 수 있습니다</li> <li>위탁건리(전문가)         <ul> <li>● ● • 카외치 • 위탁관리준환</li> <li>● ● • 카외치 • 위탁관리준환</li> <li>● ● • 카외치 • 위탁관리준환</li> <li>● ● • 카외치 • 위탁관리준환</li> </ul> </li> <li>● 위탁건리(전문가)         <ul> <li>● ● • 카외치 • 위탁관리준환</li> <li>● ● • 카외치 • 위탁관리준환</li> <li>● ● ● • 카외치 • 위탁관리준환</li> <li>● ● ● • 카외치 • 위탁관리준환</li> <li>● ● ● • 카외치 • 위탁관리준환</li> <li>● ● ● • 카외치 • ● ● ● ● ● ● ● ● ● ● ● ● ● ● ● ● ● ●</li></ul></li></ul> |  |  |  |  |  |  |  |  |

# **FTAPASS**

#### 9.3.2 화면구성(신규&연장신청)

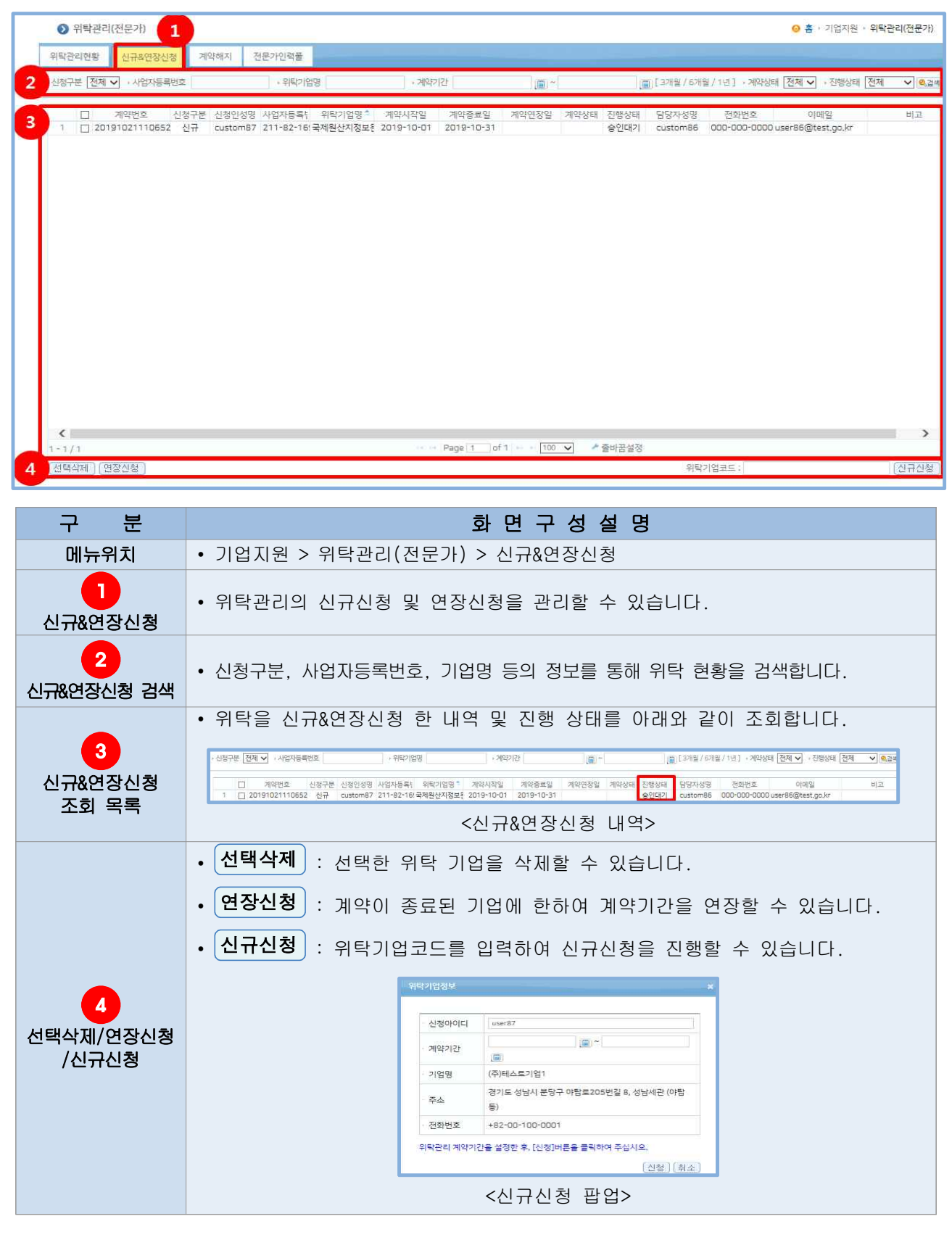

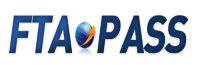

#### 9.3.3 화면구성(계약해지)

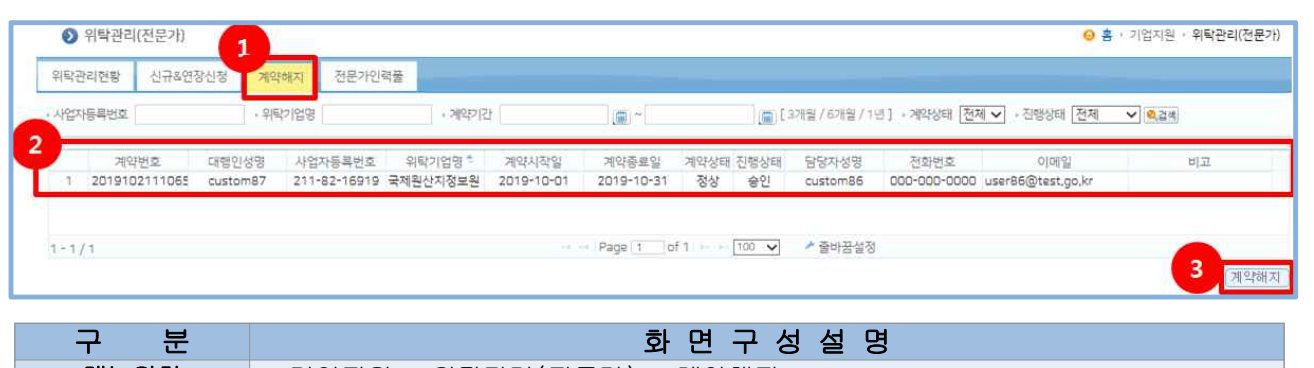

| 메뉴위치                   | • 기업지원 > 위탁관리(전문가) > 계약해지                         |
|------------------------|---------------------------------------------------|
| <mark>1</mark><br>계약해지 | • 위탁기업과의 계약을 해지할 수 있는 화면입니다.                      |
| <b>2</b><br>위탁관리현황 목록  | • 위탁관리를 하고있는 기업의 정보를 조회할 수 있습니다                   |
| <mark>3</mark><br>계약해지 | • 위탁관리현황 목록에 조회된 기업을 선택한 후 계약해지 버튼을 통해 계약을 해지합니다. |

#### 9.3.4 화면구성(전문가인력풀)

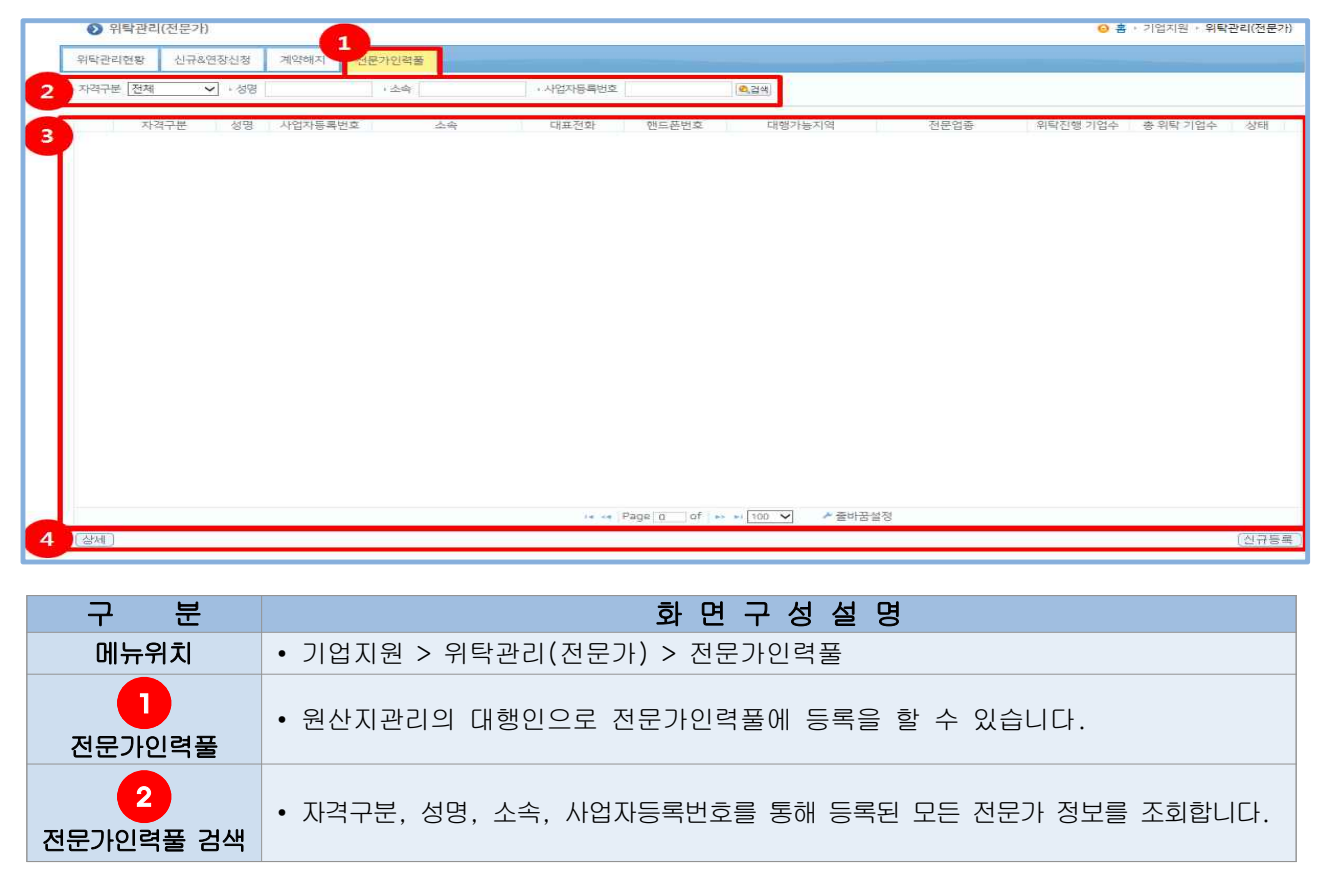

# **FTAPASS**

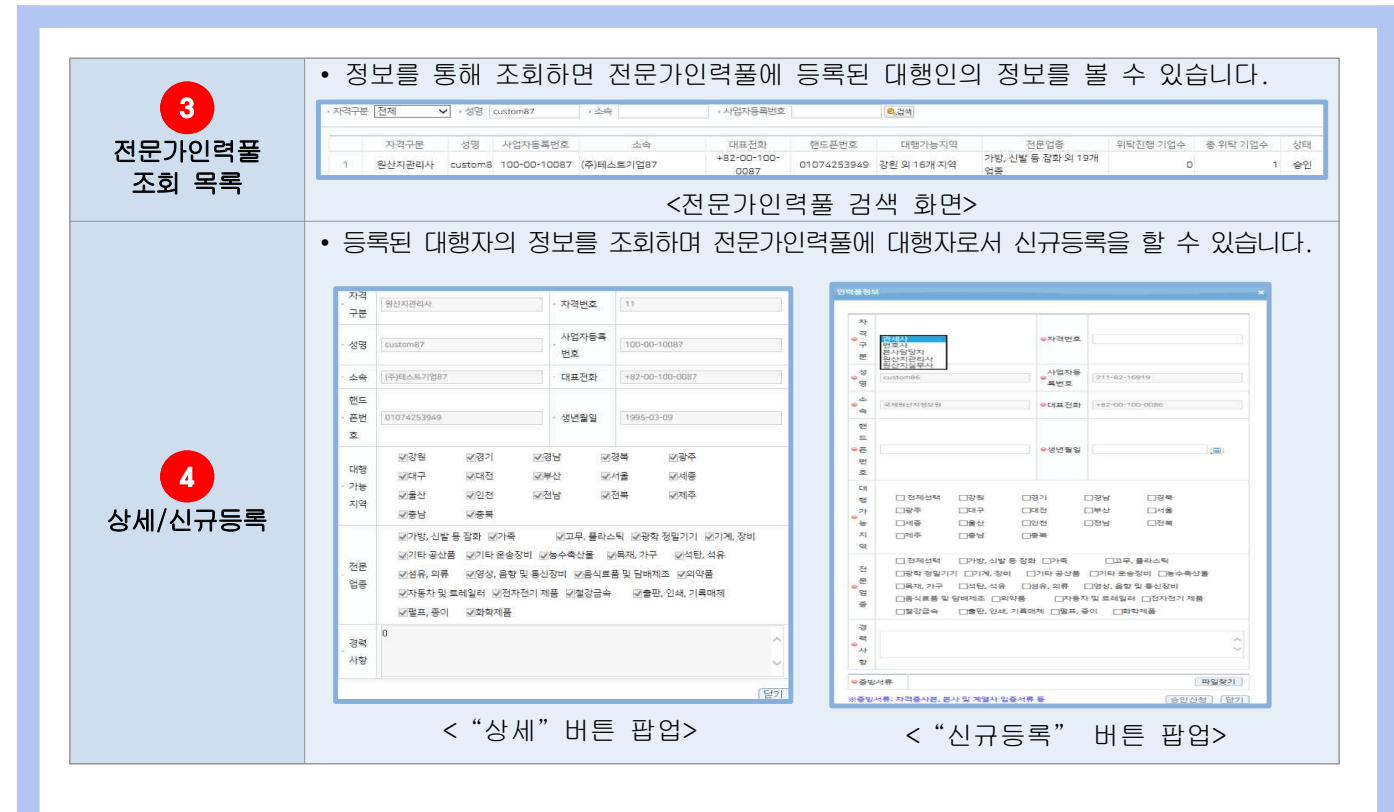

### 9.4 대행현황(위탁기업)

위탁관리를 위하여 위탁기업이 대행인의 위탁신청을 승인 할 수 있으며 대행현황을 표시하는 화면입니다.

9.4.1. 화면구성(대행현황)

| ❷ 대행현황(위탁기업)             |                         |                                    |                     |                     |            |                         |                   |                      |                          |  |  |
|--------------------------|-------------------------|------------------------------------|---------------------|---------------------|------------|-------------------------|-------------------|----------------------|--------------------------|--|--|
| 대행현황 신정관리                |                         |                                    |                     |                     |            |                         |                   |                      |                          |  |  |
| • 사업자등록번호                | • 대행기업명                 | + 24                               | 217년                | ( <b>m</b> ) ~      | ] [5       | [ 3개월 / 6개              | 월 / 1년 ] → 계약상태   | 전체 🗸 🍭 경백            |                          |  |  |
| 계약번호<br>1 20191021110652 | 사업자등록번호<br>100-00-10087 | 대행기업명 <sup>속</sup><br>(주)테스트기업87   | 계약시작일<br>2019-10-01 | 계약중료일<br>2019-10-31 | 잔여일<br>10  | 계약상태<br>정상              | 대행자성명<br>custom87 | 전화번호<br>000-000-0000 | 이메일<br>user87@test,go,kr |  |  |
| 1-1/1                    |                         |                                    | . 14. 1             | Page 1 of 1         | 100        | <ul> <li>출바건</li> </ul> | 1설정               | 3                    | 대행정지 ] [정지해제 ] [대행하      |  |  |
| 구 분                      |                         |                                    |                     | 화 민                 | ! 구        | 성 설                     | 명                 |                      |                          |  |  |
| 메뉴위치                     | • 기업기                   | • 기업지원 > 위탁관리(위탁기업) > 대행현황         |                     |                     |            |                         |                   |                      |                          |  |  |
| <b>1</b><br>대행현황         | • 위탁]                   | • 위탁기업이 대행자의 관리현황을 관리할 수 있는 화면입니다. |                     |                     |            |                         |                   |                      |                          |  |  |
| 2<br>대행현황 목록             | • 대행자                   | 자의 계약기                             | 간, 종료일              | , 계약상타              | 등의         | 정보를                     | - 조회합니            | 다.                   |                          |  |  |
| <b>3</b><br>위탁계약         | • 대행<br>• 정지            | <b>정지</b> : 위<br>해제 : 전            | 탁자의 대<br>'지된 위틱     | 행권한을<br>'자의 대행      | 정지힘<br>권한을 | 남니다.<br>을 해제함           | 합니다.              |                      |                          |  |  |
| 상세정보                     | • 대행                    | <b>해지</b> : 우                      | 탁자의 대               | 행관리를                | 해제힡        | 비다.                     |                   |                      |                          |  |  |